# lasercut-werkstatt\_\_\_\_\_daten anlegen

Steve: stefan.wuehr@th-nuernberg.de

Tim (mittwochs ab 15.30h bis 19h): boehmerleti66773@th-nuernberg.de

Juri (donnerstags ab 13.00h bis 17h): schuetzju70426@th-nuernberg.de

n): g.de 7h): |e

# ÜBERSICHT\_\_\_\_\_

eins\_ Termine

vier\_

fünf\_

- zwei\_ Grundlegendes
- drei\_\_\_\_ HowTo Daten anlegen
  - HowTo Daten exportieren
  - Beispielprojekt

terminabsprache persönlich oder via mail.

für jedes projekt sind folgende eckdaten nötig: wie groß, schneiden und/oder gravieren, welches material, für welchen/s zweck/modul ist das projekt, nach möglichkeit die daten

## TERMINE\_\_\_\_\_

#### **GRUNDLEGENDES**\_ LASERCUTTER

Wie breit ist der Schnitt? ca. 0.2mm

Max. umsetzbare Größe: 900x600 mm (BxH)

mögliche Materialien: Schneiden/Gravieren: Plexiglas und Sperrholz bis ca. 5mm Dicke, Leder, Gravur: Alu oder Glas

#### DATEN ANLEGEN LASERCUTTER

## Datenformat: Illustrator AI CS6, DXF – im richtigen Größenformat (wie das Material),

keine Gruppen/Schnittmasken

Pfade schließen, Schriften umwandeln

Zuordnung gravieren/schneiden (keine Abstufungen innerhalb der Farben) Linienfarbe schwarz = Schneiden Linienfarbe Gravieren = rot

wenn Konturen, als Kontur graviert werden soll: Kontur umwandeln in Fläche

#### DATEN EXPORTIEREN LASERCUTTER

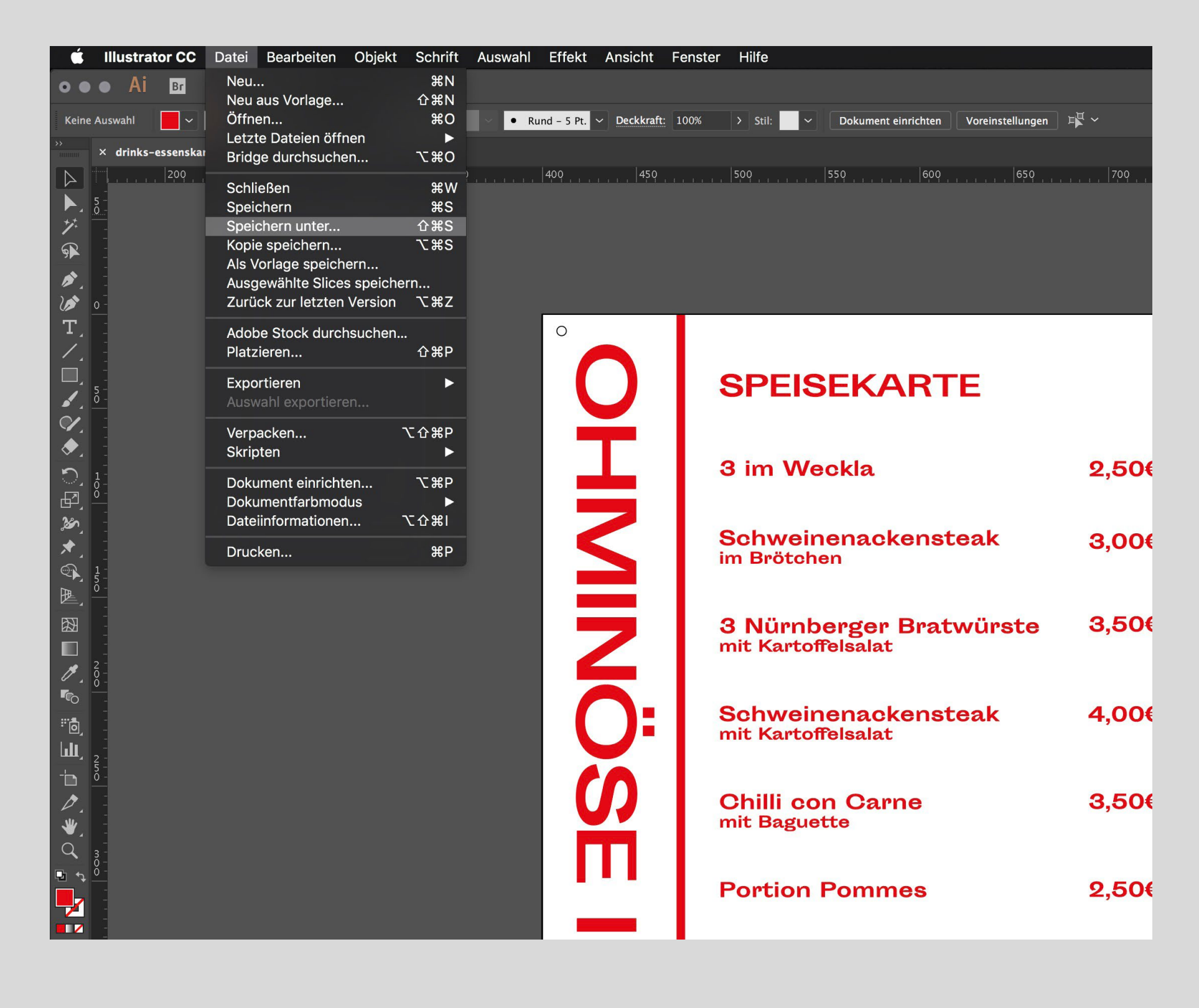

#### Datei > Speichern unter...

#### LASERCUTTER\_ HOW TO: DATEN

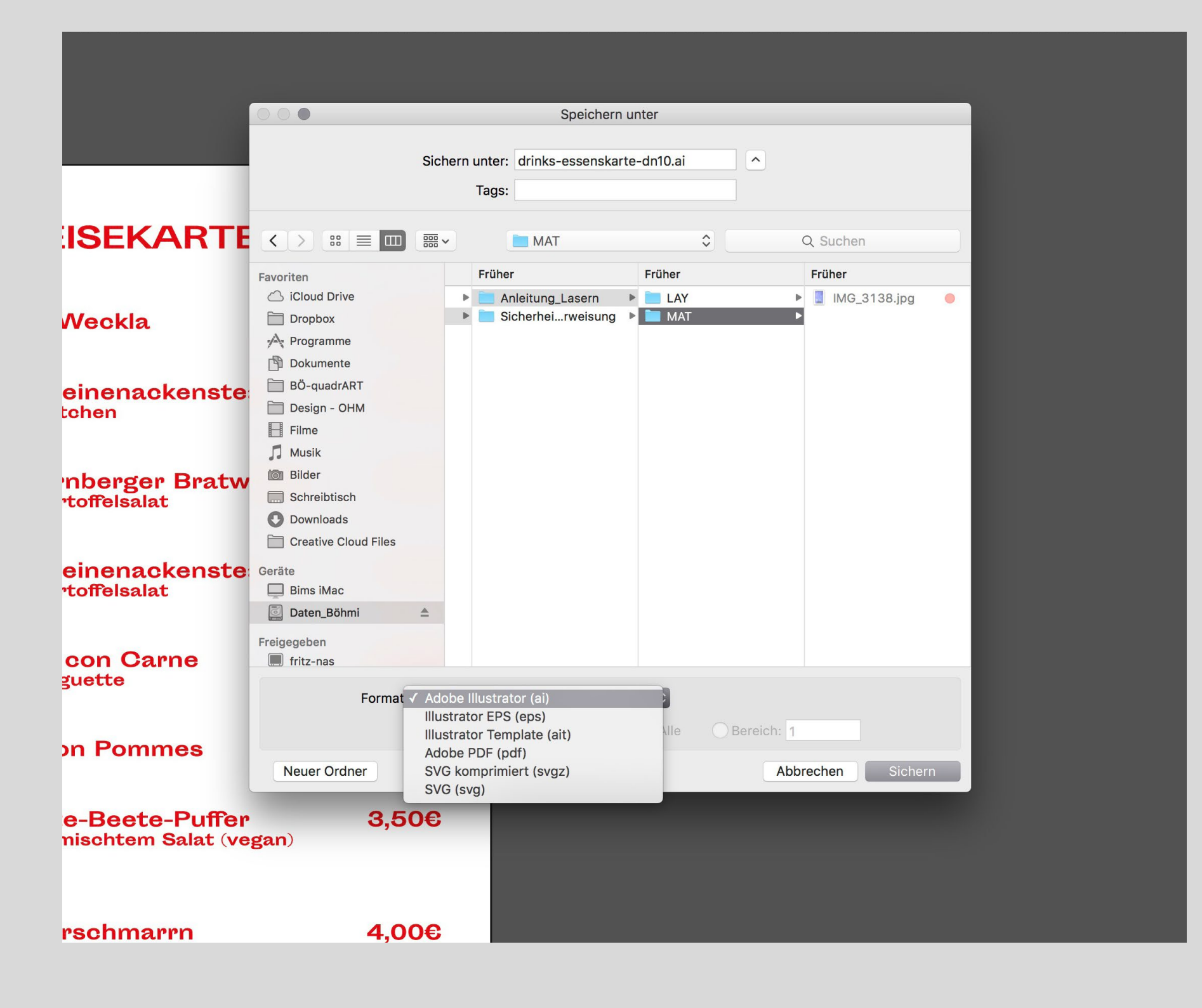

howto\_daten anlegen für lasercutter

#### Ordner auswählen

### Format: Adobe Illustrator (ai)

#### mit "Speichern" bestätigen

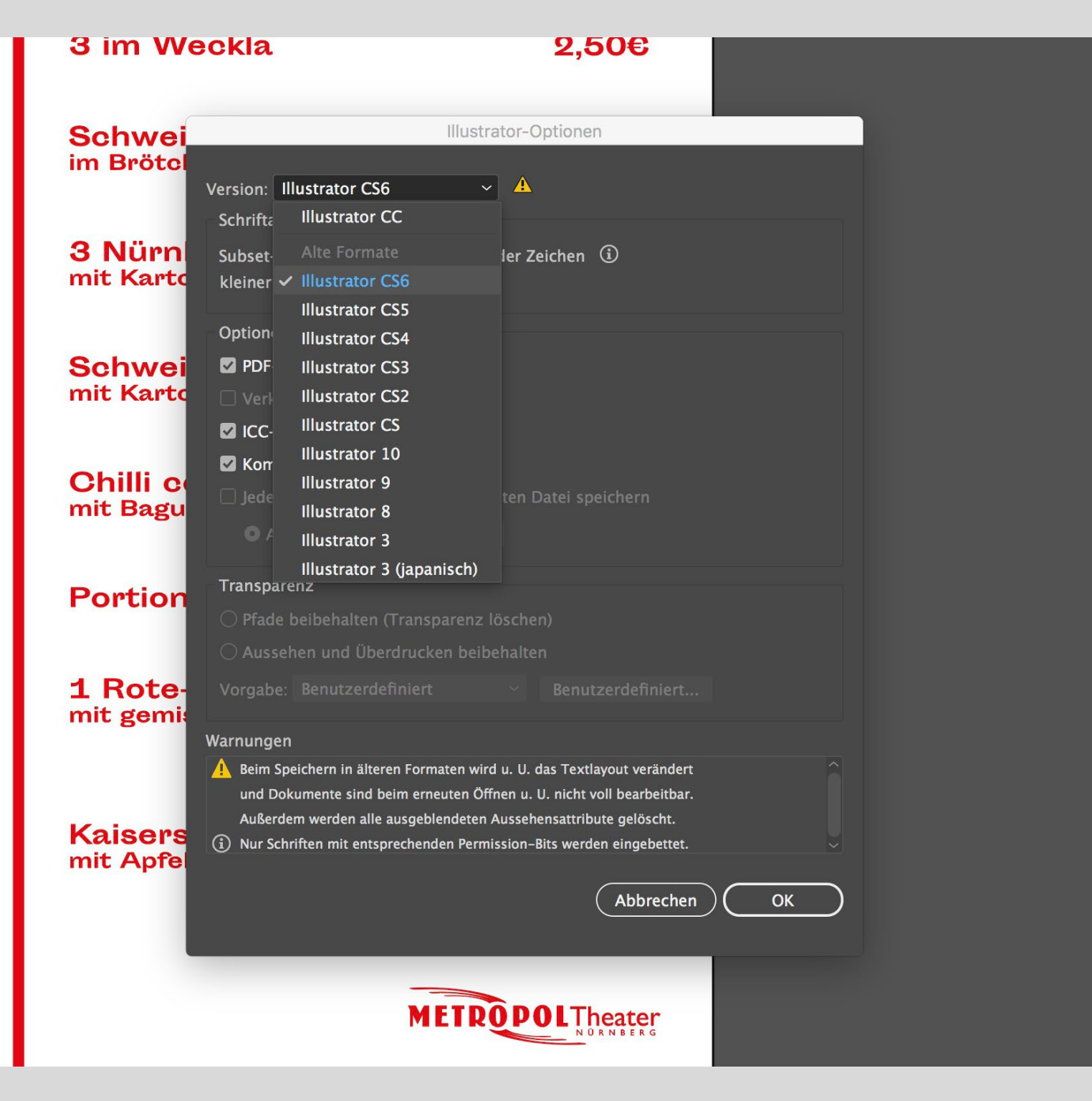

#### LASERCUTTER\_ HOW TO: DATEN

#### Version: Illustrator CS6

#### mit "OK" bestätigen

#### LASERCUTTER\_\_\_\_ HOW TO: DATEN

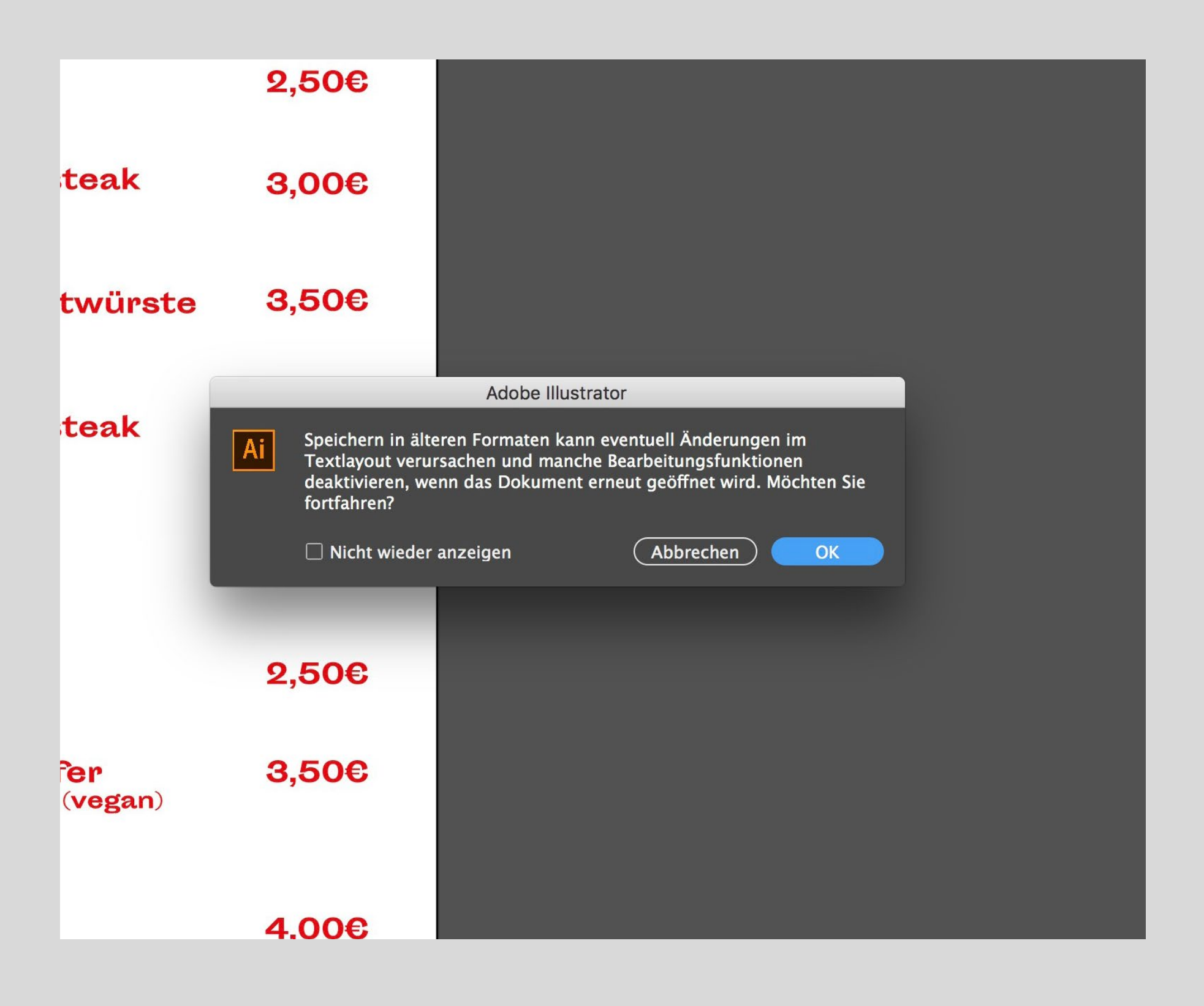

bestätigen

# Warnung mit "OK"

#### LASERCUTTER\_ HOW TO: DATEN

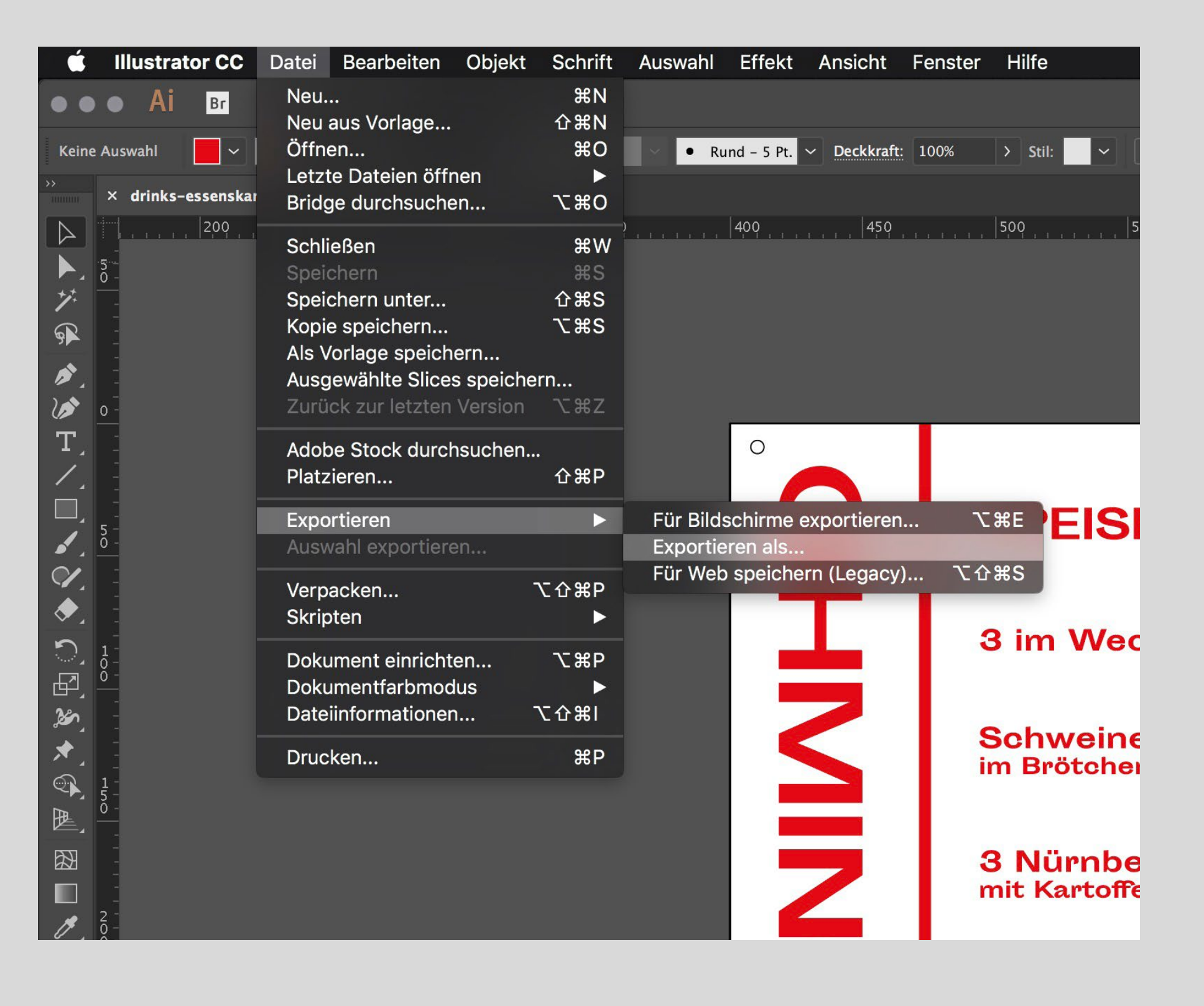

### Datei > Exportieren > Exportieren als...

#### LASERCUTTER\_\_\_ HOW TO: DATEN

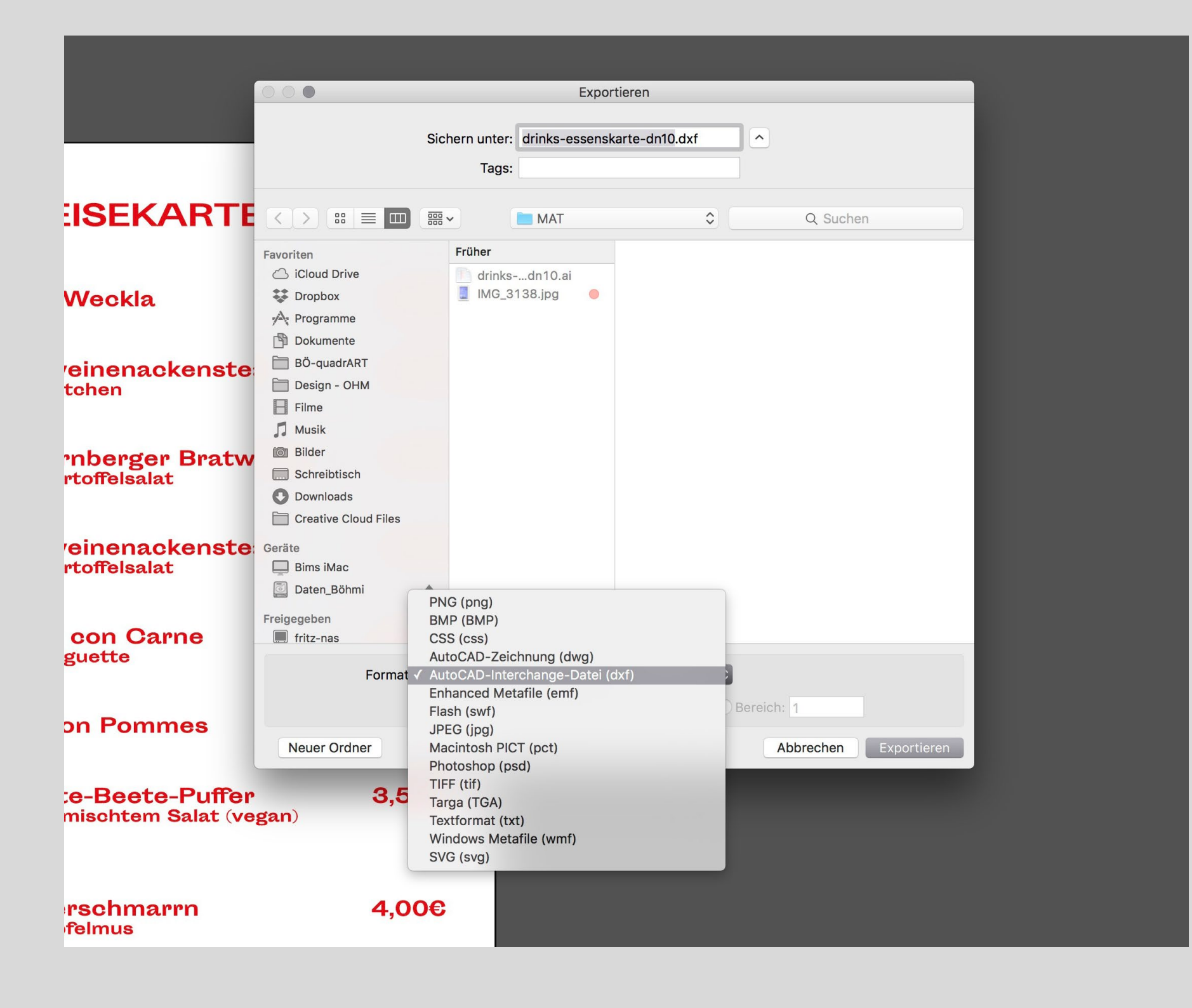

Format: (dxf)

## AutoCAD-Interchange-Datei

#### mit "Exportieren" bestätigen

#### LASERCUTTER\_ HOW TO: DATEN

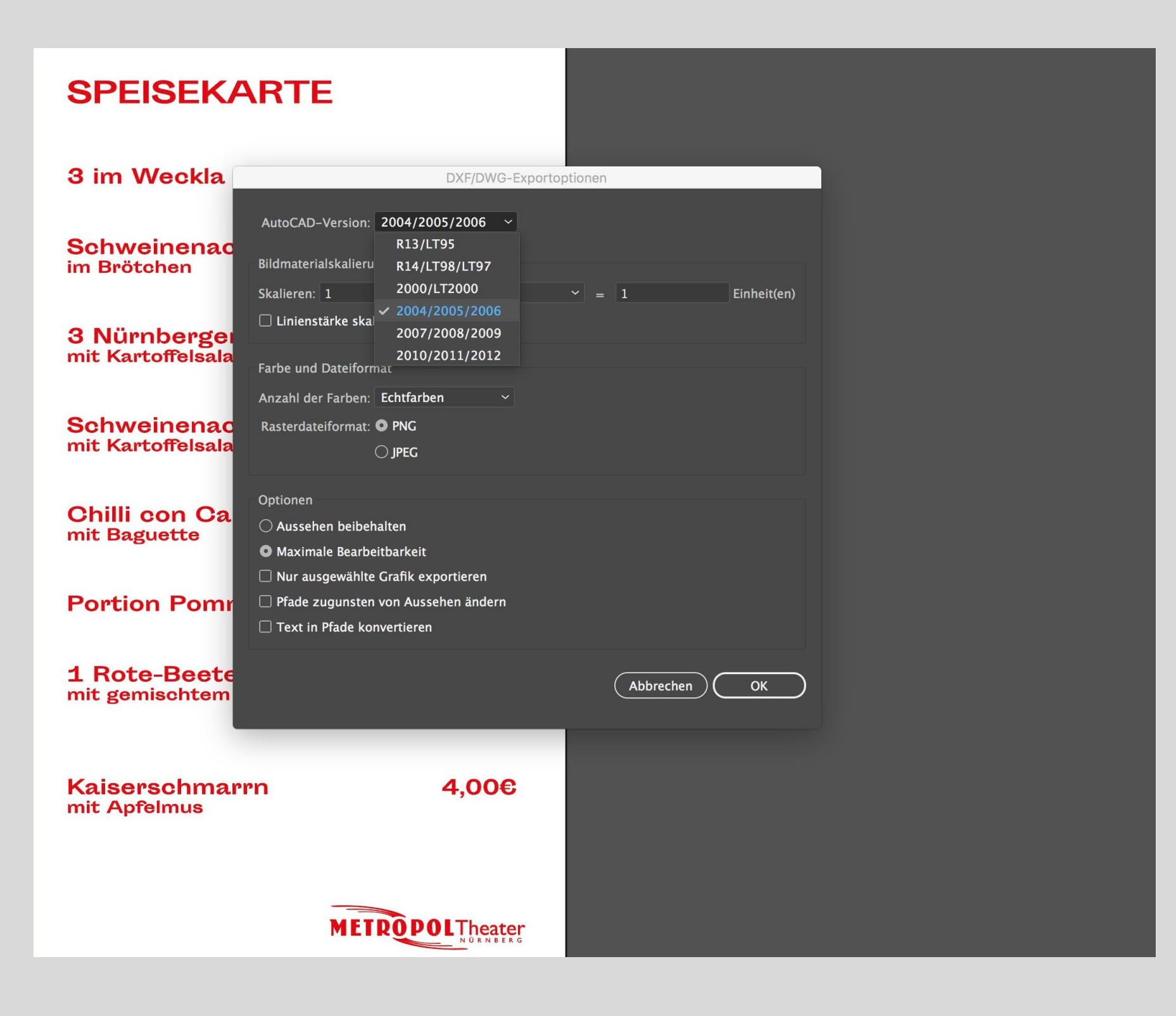

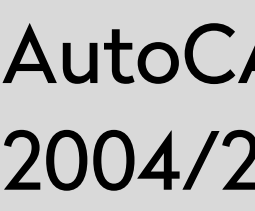

## **AutoCAD-Version:** 2004/2005/2006

#### mit "OK" bestätigen

### > beide Dateien (AI, DXF) zum lasern "mitbringen"

## LASERCUTTER\_\_\_\_\_\_

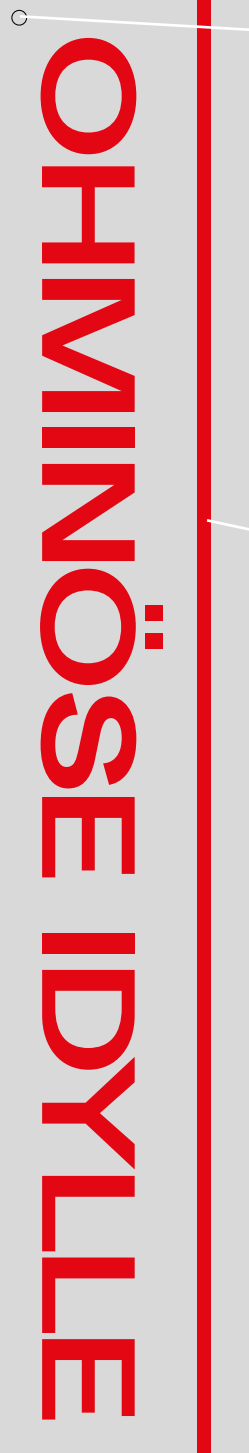

|                                 | C     |                     |
|---------------------------------|-------|---------------------|
| DRINKS                          |       |                     |
|                                 |       | gravieren = rot     |
| Bier (0,5l)                     | 2,50€ |                     |
| Würzig/Kellerbier (0,33l)       | 2€    |                     |
| Radler (0,33l)                  | 2€    |                     |
|                                 |       |                     |
|                                 |       |                     |
| Weißwein (0,21)                 | 2,50€ |                     |
| Rotwein (0,2I)                  | 2,50€ |                     |
| Weinschorle                     | 2,50€ |                     |
| Sekt (0,2I)                     | 2,50€ |                     |
|                                 |       |                     |
|                                 |       | schneiden = schwarz |
| Wasser (0,5I)                   | 2€    | Schneiden – Schwarz |
| Apfelschorle (0,5l)             | 2€    |                     |
| <b>Ccla</b> ( <b>0,5</b> I)     | 2€    |                     |
|                                 |       |                     |
| Flaschengetränke<br>+0,5€ Pfand |       |                     |
|                                 |       |                     |

|   | DRINKS<br>Bler (0,50)                            | 2,50e                         |
|---|--------------------------------------------------|-------------------------------|
|   | Würzig/Kellerbier (0,391<br>Radier (0,381)       | 26                            |
|   | Weißwein (0,21)<br>Rotwein (0,21)<br>Weinschorle | 2,506<br>2,506<br>2,506       |
| • | Sekt (0,21)<br>Wasser ( <b>0,5</b> 1)            | 2000                          |
|   | Apfelschorle (0,51)<br>Cola (0,51)               | 26<br>26                      |
|   |                                                  | asohengetränke<br>+0,50 Pfand |

Videoerklärung zum anlegen von Daten für den Lasercutter anhand des Beispiels: "Speisekarte DN10"

https://vimeo.com/295727068

#### LASERCUTTER\_\_\_ HOW TO: DATEN